## Rundenwettkampf im Gau Dingolfing

## Ergebnisse im RWK-Onlinemelder abfragen

Im Internet "RWK-Onlinemelder" suchen – in die Internetseite gehen. Normalerweise wird diese Seite unten angezeigt, wenn nicht, links oben auf "Home" klicken, dann kommt sie.

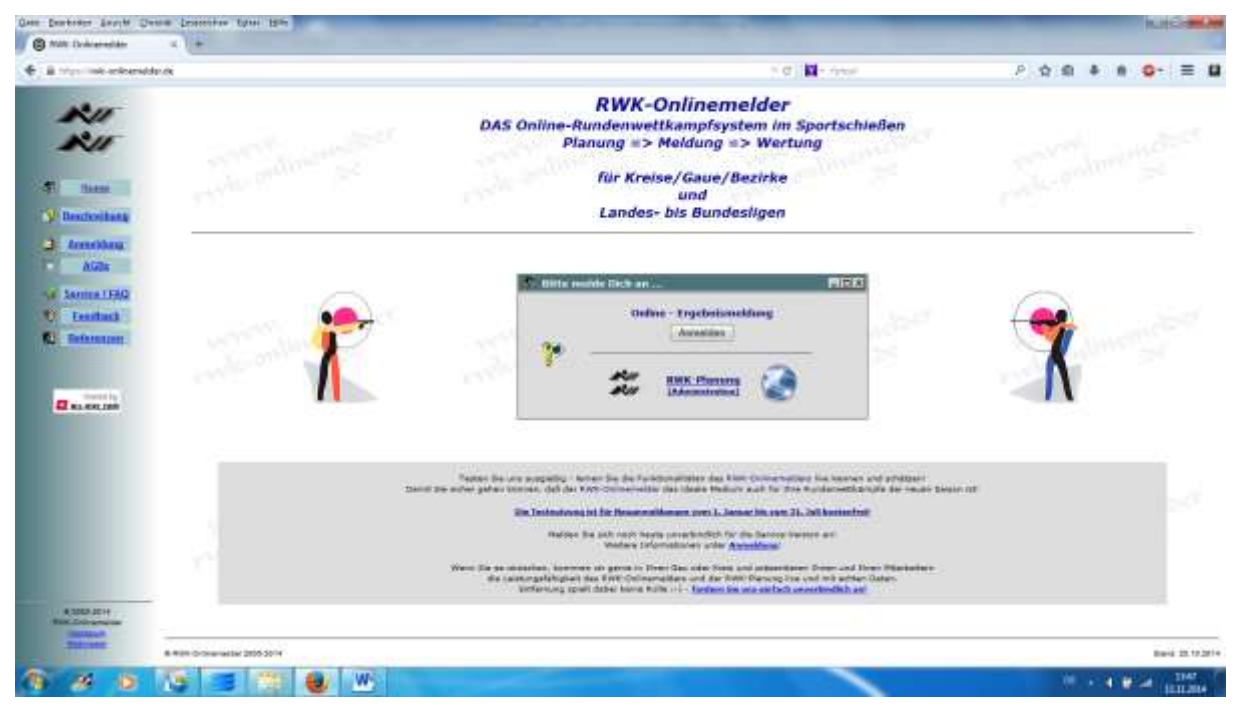

Online Ergebnismeldung "Anmelden" anklicken

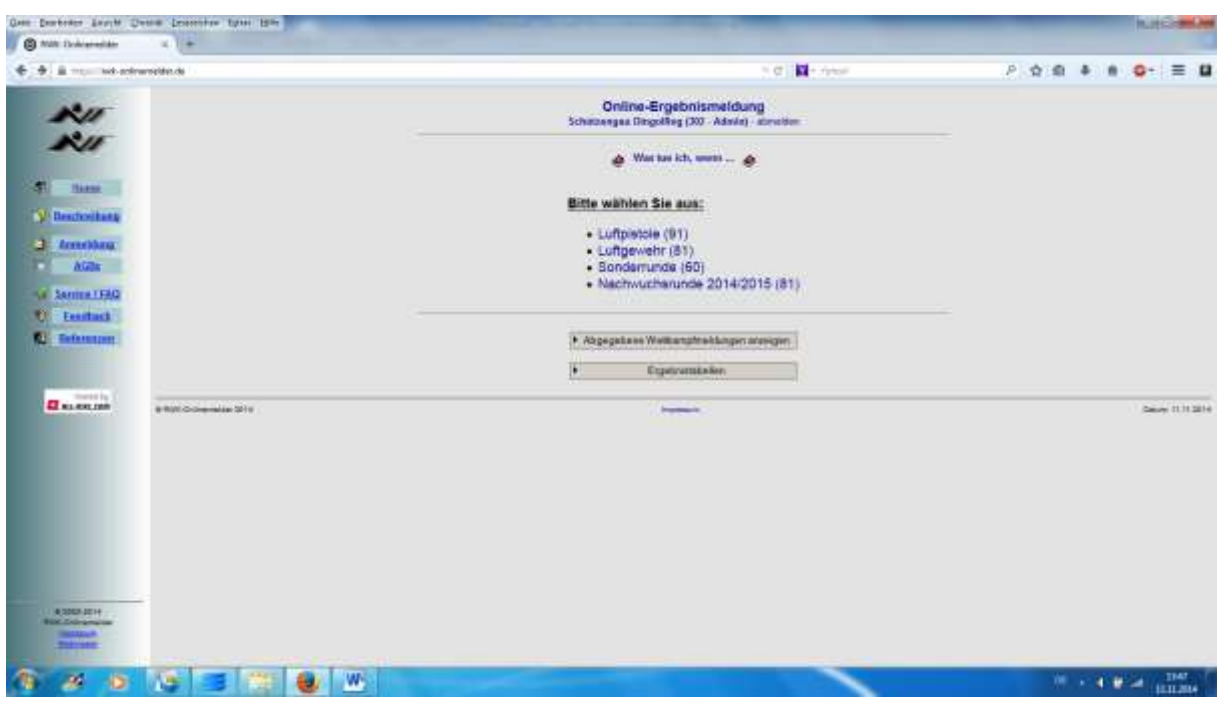

## Diese Seite wird geöffnet.

Button "Ergebnistabellen" anklicken

Seite öffnet – Auswahl bei "Rundenwettkampf" öffnen (anklicken) und entsprechenden Wettkampf wählen z.B.RWK Luftpistole 2014/2015

| Ques Derbester Lauffe Owner                              | Deservice types the                   | and the second second se | and the second second sec | <br>1         | ACCUMANT OF |
|----------------------------------------------------------|---------------------------------------|----------------------------------------------------------------------------------------------------|----------------------------------------------------------------------------------------------------|---------------|-------------|
| S Mill Dokratestår 4                                     |                                       |                                                                                                    |                                                                                                    |               |             |
| • Bitrips internetation                                  |                                       |                                                                                                    | 5 (d) <b>(a</b> - 5                                                                                                    | <br>0 4 8 0   | = 0         |
| RIT                                                      |                                       |                                                                                                    | Schützengeu Dingolfing<br>Ergebeine und Scheiter                                                                                                    |               |             |
| RI                                                       | Barderwetkanut<br>- bits survilles    |                                                                                                    |                                                                                                    |               |             |
| and these                                                | Fill K Luftpatole 2014/2015           | -                                                                                                    |                                                                                                    |               |             |
| Mexicolitata                                             | Park Calgarete 2014(2015              | aunalities                                                                                                    |                                                                                                    |               |             |
| a Innelben                                               | FRANK Ladge statistic 2011/20114      |                                                                                                    |                                                                                                    |               |             |
| Alaba                                                    | + zus Dalworde                        |                                                                                                    |                                                                                                    | <br>          |             |
| Same LENG                                                |                                       |                                                                                                    |                                                                                                    | <br>          | -           |
| 10 Leastant                                              | Bitte wählen Sie eine Disziplin und P | Ganne aun.                                                                                                    |                                                                                                    |               |             |
| Re Befarmener                                            | a saw one second live                 |                                                                                                    |                                                                                                    | <br>lane with | 2           |
|                                                          |                                       |                                                                                                    |                                                                                                    |               |             |
| A SER ATH<br>BRIC Concession<br>Britishing<br>Concession |                                       |                                                                                                    |                                                                                                    |               | 3148        |

Dann nacheinander bei "Disziplin", "Klasse", "Ansicht" und "Runde wählen" auswählen

Bei Ansicht kann man "Wettkampfplan", "Tabelle", "L nur eine Runde" und "Einzelwertung" wählen.

Wenn man bei Einzelwertung den Haken bei Einzelergebnisse setzt, werden alle Einzelergebnisse aller bisherigen Runden angezeigt – dabei muss die zuletzt erledigte Runde eingegeben sein.

Bei "Runde wählen" kann man die gewünschte Runde auswählen.

| a representation                              |                                                                                                    | 5 (C) 🖬 🗄 (C) (C)                               | P ☆ @ ♣ # @+ |
|-----------------------------------------------|----------------------------------------------------------------------------------------------------|-------------------------------------------------|--------------|
| RIT                                           | Sch                                                                                                    | hützenges Dingoffing<br>Ergebrüne und Tetzellen |              |
| RIT                                           | Backmarttanýř<br>RWR Labanado 2014/2011, +                                                                                                    |                                                 |              |
| Tanan<br>Y Deschoolbath                       | Disztylen Ansacht<br>Lutycentre (71) • Tacelle •<br>Klasse Rander ansattliner<br>LP Genter • Rocker 40 11 2014 •                                                                                                    |                                                 | ÷.           |
| Armerkhang<br>Alaba                           | 2011 Children Martin 2011 Children Martin 2011 Children Ma |                                                 |              |
| C Contractions<br>C Constants<br>C References | Rande I 2708.2014<br>Mannschaftsergebnisse<br>Tabele<br>Rasg Manachaft Ascali VM Manustaftspulste Rage GRa                                                                                                    |                                                 |              |
| Concernant                                    | 1     Istatute (consults) 1     3     6     0     4216     640.       2     Velocie Osobasen 1     3     4     2     4825     1940.       3     Istatute Managerscheungen 1     3     2     4     800     1007.       4     Istagen Geber 2     3     2     4     304.     1394.       5     Benete Residue 1     4     2     0     1394.     1296.                                                                                                    | 33<br>66<br>60<br>67<br>76                      |              |
|                                               | Absolviante Wattkampte<br>Admin Ulateratur distante                                                                                                    |                                                 |              |
|                                               | Rande 4 (M.H.2014) V Etratingelitates excepts<br>News Gene J Valatier Destructes 1 4 2 1<br>Instale Meeningenchanges 1 Asses Reinbech 1 2 8 1<br>Schelbei Instaler Versenales 1                                                                                                    | Regards<br>CH9 OEL<br>CSN 1276                  |              |
|                                               |                                                                                                    |                                                 |              |

Viel Spaß beim "Kibitzen" im Rundenwettkampf. Das funktioniert natürlich auch beim LG -

Michael Ruhland, Gauschützenmeister